# การออกแบบฐานข้อมูล

# ข้อมูล

# ข้อมูลรูปแปลงที่ดิน

### ข้อมูลตาราง

| <b>X</b> | i).   | (°≓ - 🔯   ÷                           | รายชื่อ  | เกษตรกร-ศ | าาแฟ [R | ead-Onl | y] [Compa | atibility Mo | ode] - Mic |
|----------|-------|---------------------------------------|----------|-----------|---------|---------|-----------|--------------|------------|
| F        | ile   | Home Insert Page Layout               | Formulas | Data      | Review  | View    |           |              |            |
|          | L13   | $\bullet$ $f_x$                       |          |           |         |         |           |              |            |
|          | Α     | В                                     | С        | D         | E       | F       | G         | Н            | I          |
| 1        | order | address                               | Mu       | Tambon    | Amp     | Prov    | plan      | rawang       | area       |
| 2        | 1     | 18 ม.1 ต.ถ้ำสิงห์ อ.เมือง จ.ชุมพร     | 1        | ถ้ำสิงห์  | เมือง   | ชุมพร   | 19        | 2232         | 1-1-77     |
| 3        | 2     | 189 ม.1 ต.ถ้ำสิงห์ อ.เมือง จ.ชุมพร    | 6        | หงห์เจริญ | ท่าแซะ  | ชุมพร   | 12        | 792          | 15-2-44    |
| 4        | 3     | 103 ม.1 ต.ถ้ำสิงห์ อ.เมือง จ.ชุมพร    |          |           |         |         |           |              |            |
| 5        | 4     | 7 ม.1 ต.ถ้ำสิงห์ อ.เมือง จ.ชุมพร      |          |           |         |         |           |              |            |
| 6        | 5     | 101/1 ม.1 ต.ถ้ำสิงห์ อ.เมือง จ.ชุมพร  |          |           |         |         |           |              |            |
| 7        | 6     | 94 ม.1 ต.ถ้ำสิงห์ อ.เมือง จ.ชุมพร     | 18       | ລະແນ      | ລະແນ    | ชุมพร   | 10        | 1999         | 17-0-32    |
| 8        | 7     | 75/1 ม.1 ต.ถ้ำสิงห์ อ.เมือง จ.ชุมพร   |          |           |         |         |           |              |            |
| 9        | 8     | 159 ม.1 ต.ถ้ำสิงห์ อ.เมือง จ.ชุมพร    |          |           |         |         |           |              |            |
| 10       | 9     | 166/3 ม.1 ต.ถ้ำสิงห์ อ. เมือง จ.ชุมพร |          |           |         |         |           |              |            |
| 11       | 10    | 224 ม.1 ต.ถ้ำสิงห์ อ.เมือง จ.ชุมพร    |          |           |         |         |           |              |            |
| 12       | 11    | 145 ม.1 ต.ถ้ำสิงห์ อ.เมือง จ.ชุมพร    | 15       | ລະແນ      | ລະແນ    | ชุมพร   | 21        | 1956         | 26-1-05    |
| 13       | 12    | 14/1 ม.9 ต.วิสัยเหนือ อ.เมือง จ.ชุมพร | 9        | หงห์เจริญ | ท่าแซะ  | ชุมพร   | 4         | 278          | 19-0-11    |
| 14       | 13    | 69 ม.2 ต.ถ้ำสิงห์ อ.เมือง จ.ชุมพร     | 2        | ถ้ำสิงห์  | เมือง   | ชุมพร   | 21        | 2298         | 11-1-62    |
| 15       | 14    | 80/1 ม.1 ต.ถ้ำสิงห์ อ.เมือง จ.ชุมพร   | 1        | ถ้ำสิงห์  | เมือง   | ชุมพร   | 8         | 2233         | 6-0-28     |
| 16       | 15    | 157 ม.1 ต.ถ้ำสิงห์ อ.เมือง จ.ชุมพร    |          |           |         |         |           |              |            |
| 17       | 16    | 10 ม.1 ต.ถ้ำสิงห์ อ.เมือง จ.ชุมพร     | 12       | รับร่อ    | ท่าแซะ  | ชุมพร   | 103       | 4730II9884   | 9-1-75     |
| 18       | 17    | 203 ม.1 ต.ถ้ำสิงห์ อ.เมือง จ.ชุมพร    | 1        | ถ้ำสิงห์  | เมือง   | ชุมพร   | 16        | 2232         | 9-1-59     |
|          |       |                                       |          |           | -       | -       |           |              |            |

[รูปแปลงที่ดินดิจิตอล เป็นชั้นข้อมูลนามสกุล.shp]

[ตารางข้อมูลรายชื่อเกษตรกร เป็นข้อมูลนามสกุล.xls]

# การออกแบบฐานข้อมูลคือ?

# การออกแบบฐานข้อมูลคือการออกแบบตารางเพื่อเก็บข้อมูลที่เรา ต้องการใช้งานเช่น เก็บรายชื่อเกษตรกรที่เข้าร่วมโครงการต่างๆ เก็บรายชื่อผู้กู้เงินจากกองทุน ส.ป.ก.

วัตถุประสงค์หลักในการออกแบบฐานข้อมูลคือ?การสร้างฐานข้อมูล ให้มีประสิทธิภาพ เพื่อตอบสนองความต้องการของผู้ใช้งาน

# ขั้นตอนการออกแบบฐานข้อมูล

ตัวอย่าง การออกแบบฐานข้อมูลเพื่อเก็บรายชื่อเกษตรกรผู้ปลูกกาแฟ ที่ได้การรับรองมาตรฐานปลอดภัยG A P (จี เอ พี) จังหวัดชุมพร G A P คือการปฏิบัติในการผลิตพืชเพื่อให้ผลผลิตได้มาตรฐานปลอดภัย

# ขั้นที่ 1การรวบรวมและวิเคราะห์ข้อมูลรายละเอียดที่ต้องการ

ในขั้นตอนนี้เป็นการรวมรวมข้อมูลจากเอกสารที่เรามี เช่น ชื่อ นามสกุล เลขบัตรประชาชน กลุ่มระวาง แปลง ตำบล อำเภอ จังหวัด DATE

<u>หมายเหตุ</u> หัวตาราง ไม่ควรมี . - / เว้นวรรค หรือผสานเซลล์ ถ้าเป็นไปได้ควรตั้งเป็นภาษาอังกฤษ ภาพตัวอย่าง ขั้นตอนที่ 1

| ชื่อ | นามสกุล | เลขบัตรประชาชน | กลุ่มระวาง | แปลง | ตำบล | อำเภอ | จังหวัด | DATE |
|------|---------|----------------|------------|------|------|-------|---------|------|
|------|---------|----------------|------------|------|------|-------|---------|------|

# ขั้นตอนที่2 กำหนดประเภทของข้อมูลของฟิลล์ภายในตาราง

การเลือกประเภทของฟิลล์สำหรับค่าที่จะจัดเก็บให้เหมาะสมนั้นต้องถือว่ามี ความสำคัญ โดยทั่วไปจะจัดเก็บเป็นแบบตัวเลข (numbers) ตัวอักษร (text) และ วันที่ (dates)

ประกอบด้วย จำนวนเต็มแบบสั้น (short integer) ,จำนวนเต็มแบบยาว (long integer) ,จำนวนจริง (float) จำนวนจริงแบบยาว (double) ,ตัวอักษร (text), วันที่ (date),

(หมายเหตุ Float นั่นคือ การเก็บเลขทศนิยม โดยมีความละเอียดที่ 4 ตำแหน่งDouble เก็บเลขทศนิยมเหมือนกัน แต่ เก็บได้ 8 ตำแหน่ง หรือจำแบบง่ายๆ ก็คือ Double = Double ของ float นั่นเอง)

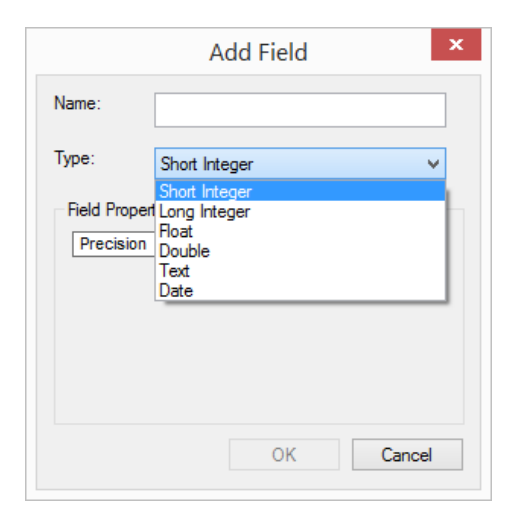

| Short integer | long integer | float    | double      | Text  | date      |
|---------------|--------------|----------|-------------|-------|-----------|
| 32767         | 2147483647   | 765.8976 | 765.8976898 | Hello | 17/6/2012 |

# โปรแกรม ArcGIS รองรับการใช้งานข้อมูลประเภทตารางได้หลายรูปแบบ dBASE (.dbf) , .CSV , .xls , .xlsx ตัวอย่างตารางที่เราออกแบบ

| ชื่อ    | นามสกุล    | เลขบัตรประชาชน | กลุ่มระวาง | แปลง | ตำบล      | อำเภอ      | จังหวัด | DATE      |
|---------|------------|----------------|------------|------|-----------|------------|---------|-----------|
| บุญหวัง | ขันทอง     | 3860101038906  | 2278       | 2    | ถ้ำสิ่งห์ | เมืองชุมพร | ชุมพร   | 23/1/1951 |
| บุญหวัง | ขันทอง     | 3860101038906  | 2264       | 4    | ถ้ำสิ่งห์ | เมืองชุมพร | ชุมพร   | 23/1/1951 |
| แอ๋ว    | พูลสวัสดิ์ | 3860101035371  | 2264       | 2    | ถ้ำสิงห์  | เมืองชุมพร | ชุมพร   | 1/1/1952  |
| บุญหวัง | ขันทอง     | 3860101038906  | 2264       | 1    | ถ้ำสิงห์  | เมืองชุมพร | ชุมพร   | 23/1/1951 |
| จินดา   | สิงห์ปลอด  | 3930300088724  | 2262       | 5    | ถ้ำสิงห์  | เมืองชุมพร | ชุมพร   | 12/3/1961 |
| นิตย์   | งามพร้อม   | 3860100580162  | 2262       | 4    | ถ้ำสิงห์  | เมืองชุมพร | ชุมพร   | 1/1/1951  |
| ข่านิ   | ทนโกจารย์  | 3860100969311  | 2262       | 3    | ถ้ำสิงห์  | เมืองชุมพร | ชุมพร   | 1/8/1959  |
| จรวย    | พลัง       | 3860101044477  | 2262       | 2    | ถ้ำสิงห์  | เมืองชุมพร | ชุมพร   | 1/1/1951  |
| สุรพงษ์ | สินสมรส    | 3750200404464  | 2262       | 1    | ถ้ำสิงห์  | เมืองชุมพร | ชุมพร   | 11/4/1938 |
| บุญหวัง | ขันทอง     | 3860101038906  | 2255       | 20   | ถ้ำสิ่งห์ | เมืองชุมพร | ชุมพร   | 23/1/1951 |
| สุภาพร  | สวนช่านิ   | 3770300255894  | 2255       | 21   | ถ้ำสิ่งห์ | เมืองชุมพร | ชุมพร   | 5/7/1960  |

: สิ่งที่ควรคำนึงถึง การกรอกข้อมูลในตาราง ไม่ควรเว้นวรรคด้านหน้าหรือ ด้านหลังข้อมูล และควรเลือกประเภทชนิดข้อมูลในตารางให้ถูกต้อง เช่นจะเก็บเป็นตัวเลข เช่นพวกเนื้อที่ ไร่ งาน วา เพื่อนำมาคำนวณต่อได้ หรือเก็บเป็นตัวอักษร

# การเชื่อมข้อมูล (join) ตารางข้อมูล จาก excel ในโปรแกรม Arc GIS 10.1 ขั้นตอนการ join

 การ join ข้อมูล เราจะต้องกำหนดการอ้างอิงข้อมูลจากตารางทั้งสองให้มีความสัมพันธ์กัน เพื่อที่จะใช้อ้างอิงในการ join เช่นเราต้องการเชื่อมตารางข้อมูลที่เราสร้างขึ้นกับข้อมูลรูปแปลงที่ดิน เราจะใช้ กลุ่ม/ระวาง กับ แปลง (เลขแปลงที่ดิน) ที่มีเหมือนกันของทั้งสองข้อมูลในการ join

| Т | able        |                  |       |       |          |         |        |              | ١× |                                         | _ |         | ı da   |    |
|---|-------------|------------------|-------|-------|----------|---------|--------|--------------|----|-----------------------------------------|---|---------|--------|----|
|   | •           | b -   <b>⊑</b> ! | N 🖸   | ×     |          |         |        |              |    |                                         |   | เอเฉ แบ | เลงทดน | J. |
| С | HP_pa       | ing              |       |       |          |         |        |              | ×  | ,                                       |   |         |        |    |
|   | FID         | Shape *          | GROUP | PLANG | RAWANG   | GP      | OID_   | ProjectRef   |    |                                         | 1 |         |        |    |
| • | 0           | Polygon          | 2232  | 9     | 72910652 | 2232/9  | 5135   | 86P9R2232T1  |    |                                         |   | GROUP   | PLANG  |    |
| L | 1           | Polygon          | 2232  | 7     | 72910652 | 2232/7  | 4617   | 86P7R2232T1  |    |                                         |   |         | 05     |    |
| L | 2           | Polygon          | 2149  | 15    | 72910652 | 2149/15 | 1138   | 86P15R2149T1 |    |                                         |   | 2262    | 35     |    |
| ŀ | 3           | Polygon          | 2149  | 17    | 72910652 | 2149/17 | 1468   | 86P17R2149T1 |    |                                         | - | 0060    | 22     |    |
| ŀ | 4           | Polygon          | 2149  | 18    | 72910652 | 2149/18 | 1613   | 86P18R2149T1 |    |                                         |   | 2202    | 33     |    |
| ŀ | 5           | Polygon          | 2149  | 10    | 72010652 | 2149/16 | 1313   | 86P16R214911 | -  |                                         | - | 2264    | 6      |    |
| ŀ | 7           | Polygon          | 2232  | 16    | 72910652 | 2228/16 | 1325   | 86P16R2228T1 |    |                                         |   | 2204    | Ŭ      |    |
| ŀ | 8           | Polygon          | 2232  | 10    | 72910652 | 2232/10 | 101    | 86P10R2232T1 | -  |                                         |   | 2264    | 10     |    |
|   | 9           | Polygon          | 2232  | 11    | 72910652 | 2232/11 | 329    | 86P11R2232T1 |    |                                         | - |         |        |    |
|   | 10          | Polygon          | 2232  | 17    | 72910652 | 2232/17 | 1481   | 86P17R2232T1 |    |                                         |   | 2264    | 11     |    |
| L | 11          | Polygon          | 2232  | 18    | 72910652 | 2232/18 | 1625   | 86P18R2232T1 |    |                                         | - |         |        |    |
| L | 12          | Polygon          | 2255  | 8     | 72910652 | 2255/8  | 4907   | 86P8R2255T1  |    |                                         |   | 2264    | 12     |    |
| ŀ | 13          | Polygon          | 2255  | 10    | 72910652 | 2255/10 | 122    | 86P10R2255T1 |    | - A A A A A A A A A A A A A A A A A A A | - | 0004    |        |    |
| ŀ | 14          | Polygon          | 2255  | 9     | 72910652 | 2255/9  | 5156   | 86P9R225511  | -  |                                         |   | 2264    | 4      |    |
| ŀ | 15          | Polygon          | 2255  | 6     | 72910652 | 2255/6  | 4030   | 86P6R2255T1  |    |                                         | - | 2264    | 2      |    |
| < |             | . sy gon         |       |       |          | 122000  |        | >            |    |                                         |   | 2204    | 2      |    |
|   | ∙ •<br>HP_p | 1<br>ang         | ► ►1  |       | 0 out of | 1114 Se | lected | )            |    |                                         |   | 2264    | 1      |    |
| _ | _           |                  |       |       |          |         |        |              | _  |                                         |   |         |        |    |

รูปที่ 1 แสดงตัวอย่าง shape file และ data attributes ที่มีอยู่เดิม

| ชื่อ    | นามสกุล    | เลขบัตรประชาชน | กลุ่มระวาง | แปลง | ตำบล      | อำเภอ      | จังหวัด | DATE      |
|---------|------------|----------------|------------|------|-----------|------------|---------|-----------|
| บุญหวัง | ขันทอง     | 3860101038906  | 2278       | 2    | ถ้ำสิงห์  | เมืองชุมพร | ชุมพร   | 23/1/1951 |
| บุญหวัง | ขันทอง     | 3860101038906  | 2264       | 4    | ถ้ำสิงห์  | เมืองชุมพร | ชุมพร   | 23/1/1951 |
| แอ๋ว    | พูลสวัสดิ์ | 3860101035371  | 2264       | 2    | ถ้ำสิงห์  | เมืองชุมพร | ชุมพร   | 1/1/1952  |
| บุญหวัง | ขันทอง     | 3860101038906  | 2264       | 1    | ถ้ำสิงห์  | เมืองชุมพร | ชุมพร   | 23/1/1951 |
| จินดา   | สิงห์ปลอด  | 3930300088724  | 2262       | 5    | ถ้ำสิงห์  | เมืองชุมพร | ชุมพร   | 12/3/1961 |
| นิตย์   | งามพร้อม   | 3860100580162  | 2262       | 4    | ถ้ำสิงห์  | เมืองชุมพร | ชุมพร   | 1/1/1951  |
| ช่านิ   | ทนโกจารย์  | 3860100969311  | 2262       | 3    | ถ้ำสิงห์  | เมืองชุมพร | ชุมพร   | 1/8/1959  |
| จรวย    | พลัง       | 3860101044477  | 2262       | 2    | ถ้ำสิงห์  | เมืองชุมพร | ชุมพร   | 1/1/1951  |
| สุรพงษ์ | สินสมรส    | 3750200404464  | 2262       | 1    | ถ้ำสิงห์  | เมืองชุมพร | ชุมพร   | 11/4/1938 |
| บุญหวัง | ขันทอง     | 3860101038906  | 2255       | 20   | ถ้ำสิงห์  | เมืองชุมพร | ชุมพร   | 23/1/1951 |
| สุภาพร  | สวนช่านิ   | 3770300255894  | 2255       | 21   | ถ้ำสิ่งห์ | เมืองชุมพร | ชุมพร   | 5/7/1960  |

### รูปที่ 2 แสดงตัวอย่างตาราง excel ที่เราออกแบบไว้

### Field กลุ่ม/ระวาง กับ แปลง

|      | GROUP      | PLANG      |    |
|------|------------|------------|----|
|      | 2262       | 35         |    |
|      | 2262       | 33         |    |
|      | 2264       | 6          |    |
|      | 2264       | 10         |    |
| 2264 |            | 11         |    |
|      | 2264       | 12         |    |
|      | 2264       | 4          |    |
|      | 2264       | 2          |    |
|      | 2264       | 1          |    |
| ชั้เ | ເข້อมูลรูบ | ใแปลงที่ดี | าน |

### Field กลุ่ม/ระวาง กับ แปลง

| D                             | E    |  |  |  |  |  |
|-------------------------------|------|--|--|--|--|--|
| กลุ่มแปลง/ระวาง               | แปลง |  |  |  |  |  |
| 2278                          | 2    |  |  |  |  |  |
| 2264                          | 4    |  |  |  |  |  |
| 2264                          | 2    |  |  |  |  |  |
| 2264                          | 1    |  |  |  |  |  |
| 2262                          | 5    |  |  |  |  |  |
| 2262                          | 4    |  |  |  |  |  |
| 2262                          | 3    |  |  |  |  |  |
| 2262                          | 2    |  |  |  |  |  |
| 2262                          | 1    |  |  |  |  |  |
| 2255                          | 20   |  |  |  |  |  |
| 2255                          | 21   |  |  |  |  |  |
| ตารางข้อมูลรายชื่อเกษตรกร GAP |      |  |  |  |  |  |

 นำเข้าชั้นข้อมูลที่จะดำเนินการ join เปิดโปรแกรม Arcgis 10.1 และเปิดชั้นข้อมูลรูปแปลงที่ดิน โดยใช้คำสั่ง 
 AddData เลือกข้อมูลรูปแปลง.shp จากนั้นคลิกขวาที่ชั้นข้อมูลรูปแปลงที่ดิน เลือก open Attributes table ดังรูป

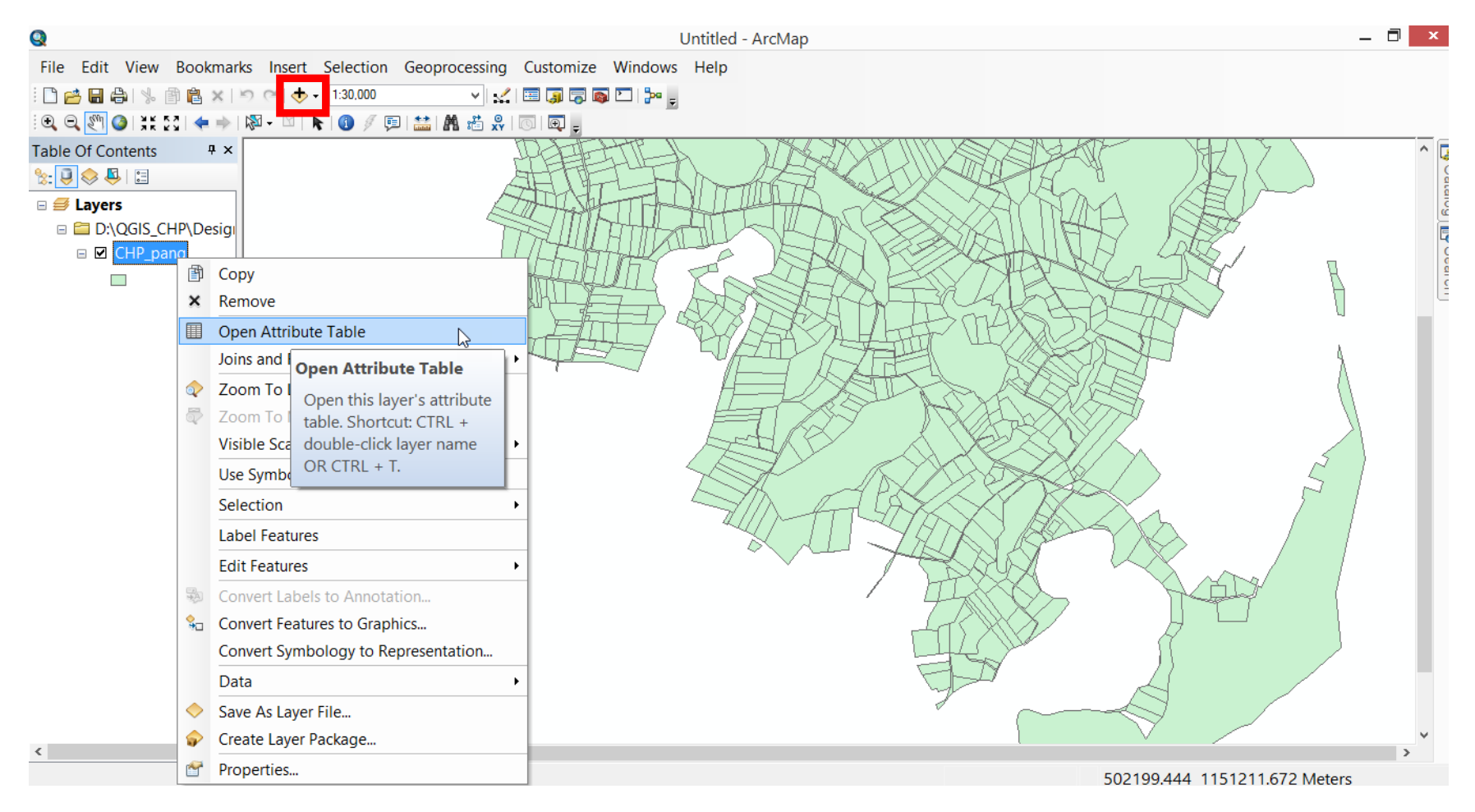

### 2.1 สร้าง Field ที่ใช้ในการอ้างอิงในชั้นข้อมูลรูปแปลงที่ดิน

โดยไปที่ Table Options > Add Field... ดังรูป

| Tabl        | e                             |            |             |        |              |           | □ ×               |  |
|-------------|-------------------------------|------------|-------------|--------|--------------|-----------|-------------------|--|
| := <b>-</b> | 🖶 -   🖫 🚯 🛛 🐗 🗙               |            |             |        |              |           |                   |  |
| A           | Find and Replace              |            |             |        |              |           | ×                 |  |
| <b>-</b>    | Select By Attributes          | RAWANG     | GP          | OID_   | ProjectRef   | ProjectID | h ^               |  |
| M           | Clear Selection               | 72910652   | 2232/9      | 5135   | 86P9R2232T1  | 86419     | ป่าเสียบญวน และป่ |  |
| 2           | Switch Selection              | 72910652   | 2232/7      | 4617   | 86P7R2232T1  | 86419     | ป่าเสียบญวน และบ่ |  |
|             | Select All                    | 72910652   | 2149/15     | 1138   | 86P15R2149T1 | 86419     | ป่าเสียบญวน และป่ |  |
|             | Add Field                     | 72910652   | 2149/17     | 1468   | 86P17R2149T1 | 86419     | ้                 |  |
| :           | Turn All Fields On            | Add Fiel   | d           |        | 86P18R2149T1 | 86419     | ปาเสียบอาวน และป  |  |
| <b>~</b>    | Show Field Aliases            | Adds a r   | new field : | to the | 060160014074 | 06410     | ป่อเสียงออง และร่ |  |
|             | Arrange Tables                | table.     |             |        | 80P10R214911 | 80419     | บาเลยบะบูวน และเ  |  |
|             | Restore Default Column Widths |            |             |        | 86P12R2232T1 | 86419     | ปาเสียบญวน และ1   |  |
|             | Restore Default Field Order   | 72910652   | 2228/16     | 1325   | 86P16R2228T1 | 86419     | ป่าเสียบญวน และป่ |  |
|             | Joins and Relates             | ▶ 72910652 | 2232/10     | 101    | 86P10R2232T1 | 86419     | ป่าเสียบญวน และบ่ |  |
|             | Related Tables                | 72910652   | 2232/11     | 329    | 86P11R2232T1 | 86419     | ป่าเสียบญวน และบ่ |  |
| dh          | Create Graph                  | 72910652   | 2232/17     | 1481   | 86P17R2232T1 | 86419     | ป่าเสียบญวน และบ่ |  |
|             | Add Table to Layout           | 72910652   | 2232/18     | 1625   | 86P18R2232T1 | 86419     | ป่าเสียบญวน และบ่ |  |
| 3           | Reload Cache                  | 72910652   | 2255/8      | 4907   | 86P8R2255T1  | 86419     | ป่าเสียบญวน และป่ |  |
| A           | Print                         |            | 1           | !      | 1            | 1         | >                 |  |

### 2.2 สร้าง Field ชื่อ GP ชนิด Text จำนวน 50 ตัวอักษร ดังรูป

|            | Add Field | ×     |
|------------|-----------|-------|
| Name:      | GP        |       |
| Type:      | Text      | ~     |
| Field Prop | erties    |       |
| Length     | 50        |       |
|            |           |       |
|            |           |       |
|            |           |       |
|            |           |       |
|            |           |       |
|            | OK Ca     | ancel |

| ในช่อง Name >[ตั้งชื่อ Field]                                                                             |
|----------------------------------------------------------------------------------------------------|
| ในช่อง Type   >  [ ชนิดของข้อมูล ]                                                                        |
| Field Properties                                                                                          |
| Length [ใส่จำนวนตัวอักษร] เช่น ถ้าช่องนี้เราเก็บ<br>ข้อมูลจำนวนมากสามารถ เพิ่ม จาก 50 เป็น 100<br>200 ได้ |

(หมายเหตุ) ประเภทของฟิลล์ประกอบด้วย จำนวนเต็มแบบสั้น (short integer) ,จำนวนเต็มแบบยาว (long integer) ,จำนวนจริง (float) จำนวนจริงแบบยาว (double) ,ตัวอักษร (text), วันที่ (date),

### 2.3 คลิกขวาตรงหัว Field GP เลือก Field calculator ดังรูป

| Ta<br>E | ble<br> -  뢉-  囁 颐 図 괜 × |              |              |              |            |               |    |   | ×                                      |                                                                                                    |  |
|---------|--------------------------|--------------|--------------|--------------|------------|---------------|----|---|----------------------------------------|----------------------------------------------------------------------------------------------------|--|
| CF      | IP_pang<br>BAACcomme     | BAACcheck    | luBAACchec   | BAACprice    | BAACapprov | BAACap        | GP | - | * Kalling                              |                                                                                                    |  |
| L       |                          |              |              |              |            | <null></null> |    |   | Sort Descending                        |                                                                                                    |  |
| L       |                          |              |              |              |            | <null></null> |    |   | Advanced Sorting                       |                                                                                                    |  |
| ┝       |                          |              |              |              |            | <null></null> |    | Σ | Statistics                             |                                                                                                    |  |
| L       |                          |              |              |              |            | <null></null> |    |   | Field Calculator<br>Calculate Geometry |                                                                                                    |  |
| L       |                          |              |              |              |            | <null></null> |    |   | Turn Field Off                         | Field Calculator                                                                                                  |  |
| ┝       |                          |              |              |              |            | <null></null> |    | ~ | Freeze/Unfreeze Colum                  | Populate or update the values of this field by                                                                    |  |
| <       |                          |              |              |              |            | struit?       |    | ê | Properties                             | <ul> <li>specifying a calculation</li> <li>expression. If any of the</li> </ul>                                   |  |
| II<br>C | O                        | ▶ H <b> </b> | (0 out of 11 | 14 Selected) |            |               |    |   |                                        | records in the table are<br>currently selected, only<br>the values of the selected<br>records will be calculated. |  |

## 2.4 Field Calculator ให้เราดับเบิ้ลคลิ๊กที่ GROUPแล้วพิม &"/"& ดับเบิ้ลคลิ๊กที่ PLANG ดังรูป

### และกด OK

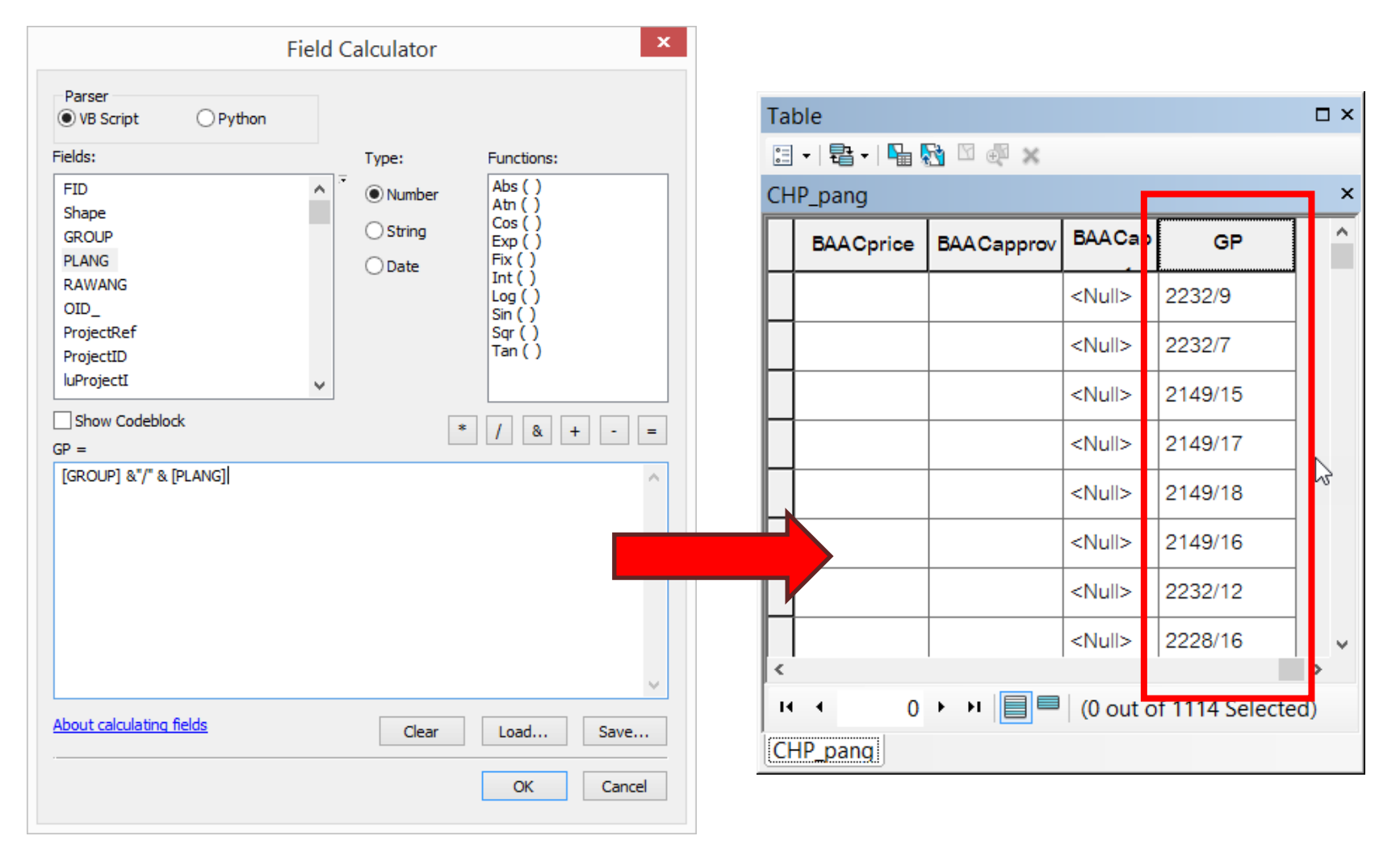

นำเข้าตารางข้อมูลที่จะดำเนินการ join โดยใช้คำสั่ง AddData เปิดตารางข้อมูลเกษตรกร

 GAP.xls จากนั้นทำการ export ตารางข้อมูลเกษตรกร GAP.xls ให้เป็น .dbf
 โดยไปที่ เลือก data > Export ดังรูป

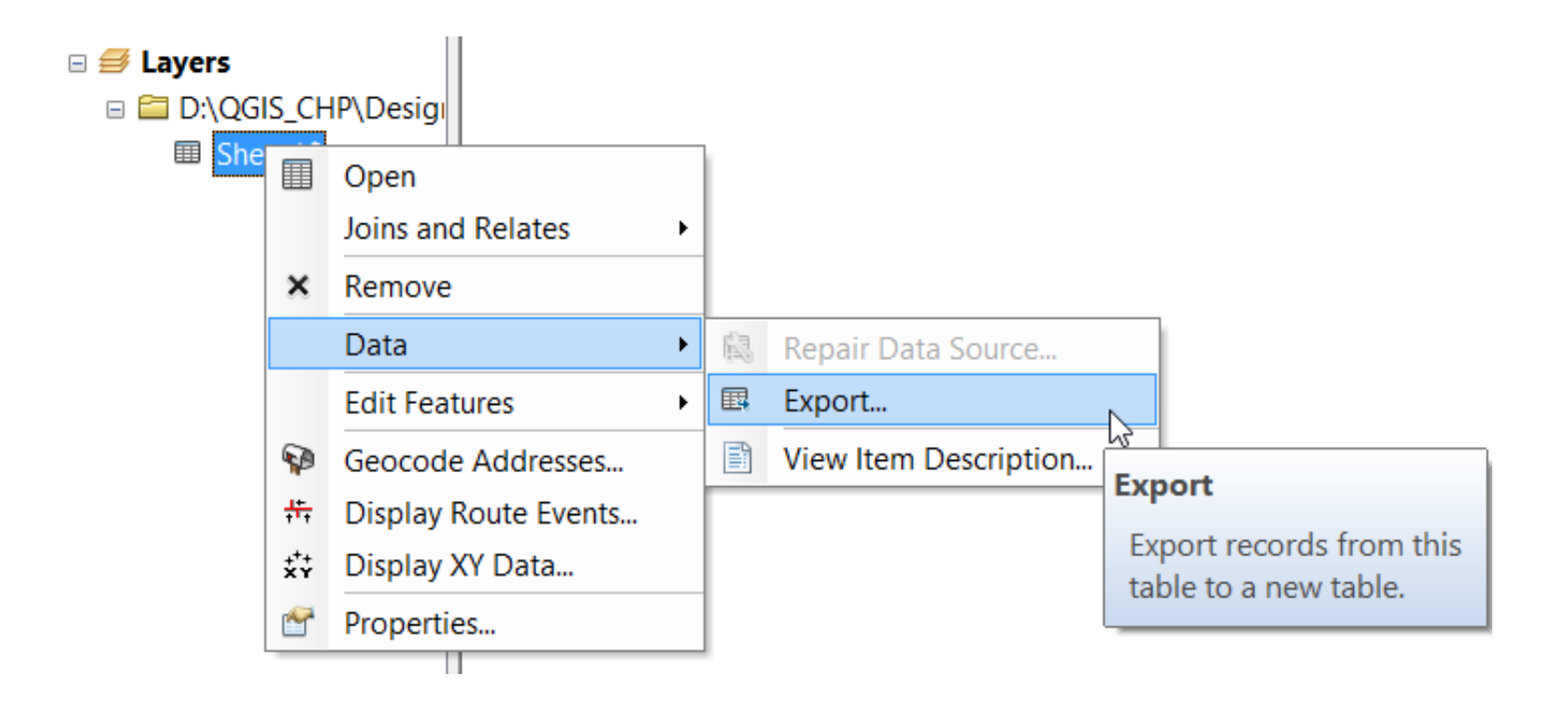

### จะปรากฏหน้าต่าง Export Data ดังรูป ในช่อง Export เลือก All records และกด Browse จากนั้นตั้งชื่อที่ต้องการจัดเก็บ และเลือก Save as type เป็น dBase Table และกด No

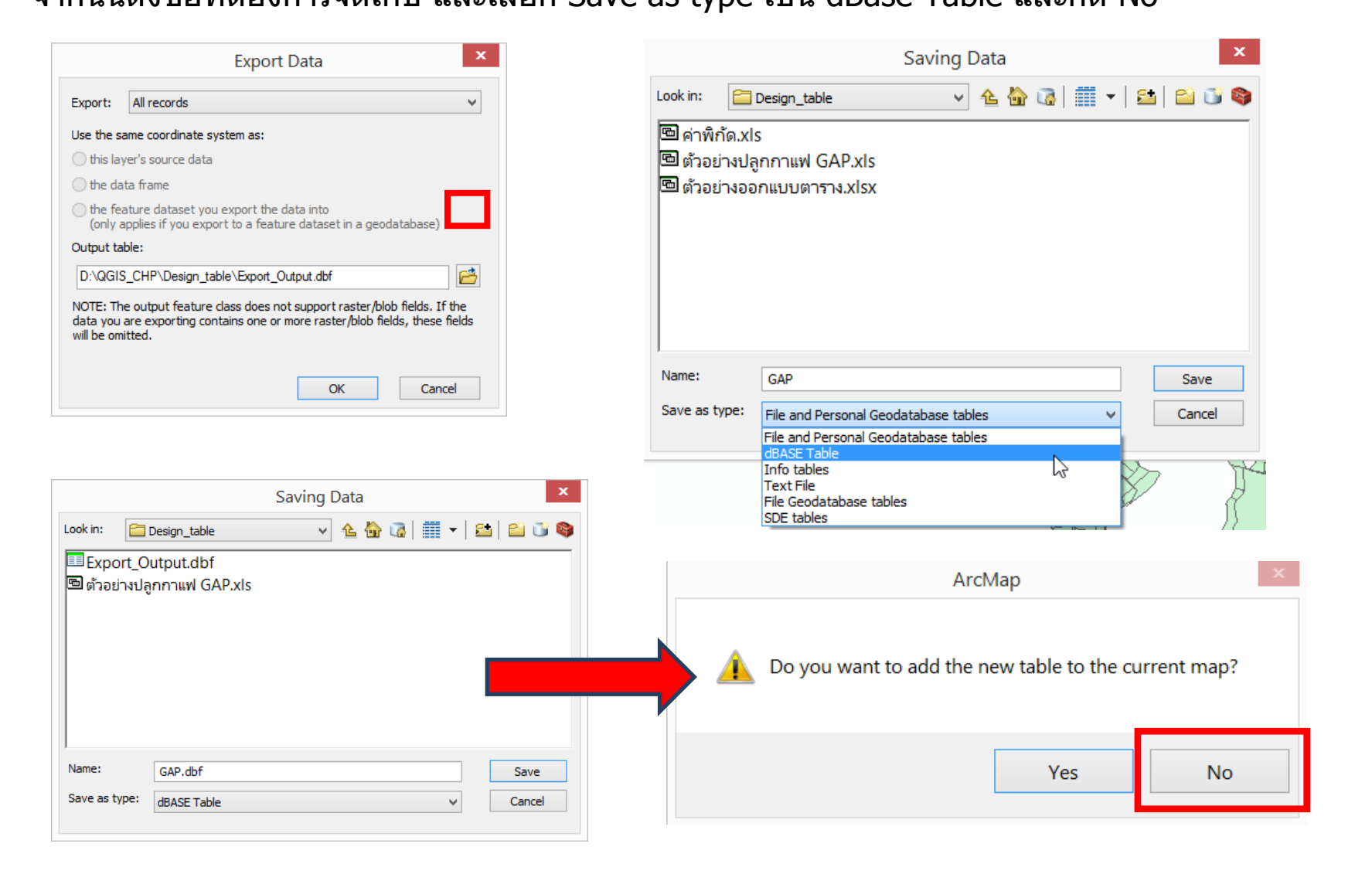

### 3.1 เปิดข้อมูล .dbf ที่เราสร้างขึ้นมา

### โดยใช้คำสั่ง 💁 AddData > เลือกชั้นข้อมูล.dbf > Add

เมื่อ Add ข้อมูลแล้ว คลิกขวาที่ชั้นข้อมูล กด open

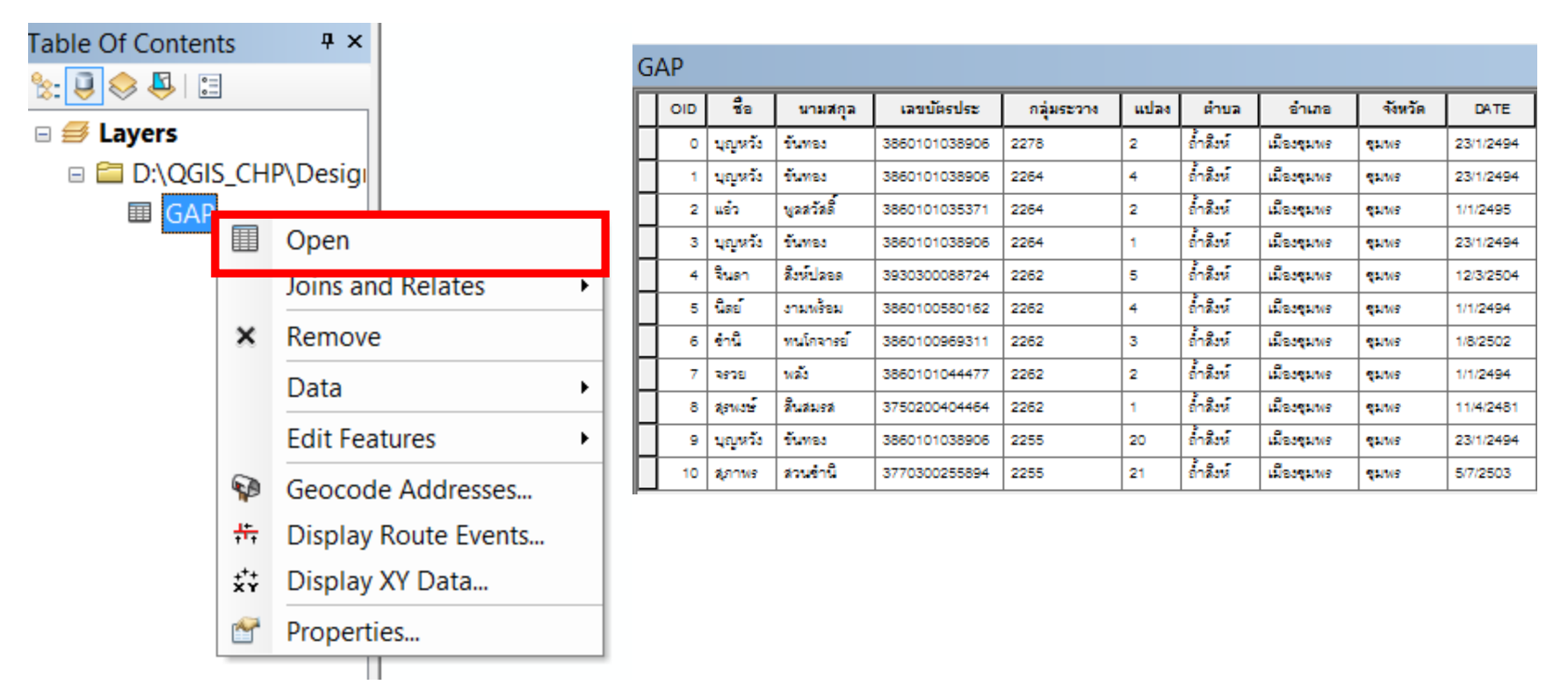

### 3.2 สร้าง Field ในการอ้างอิงในชั้นข้อมูล.dbf

โดยไปที่ Table Options > Add Field... และ สร้าง Field ชื่อ Join ชนิด Text จำนวน 50 ตัวอักษร

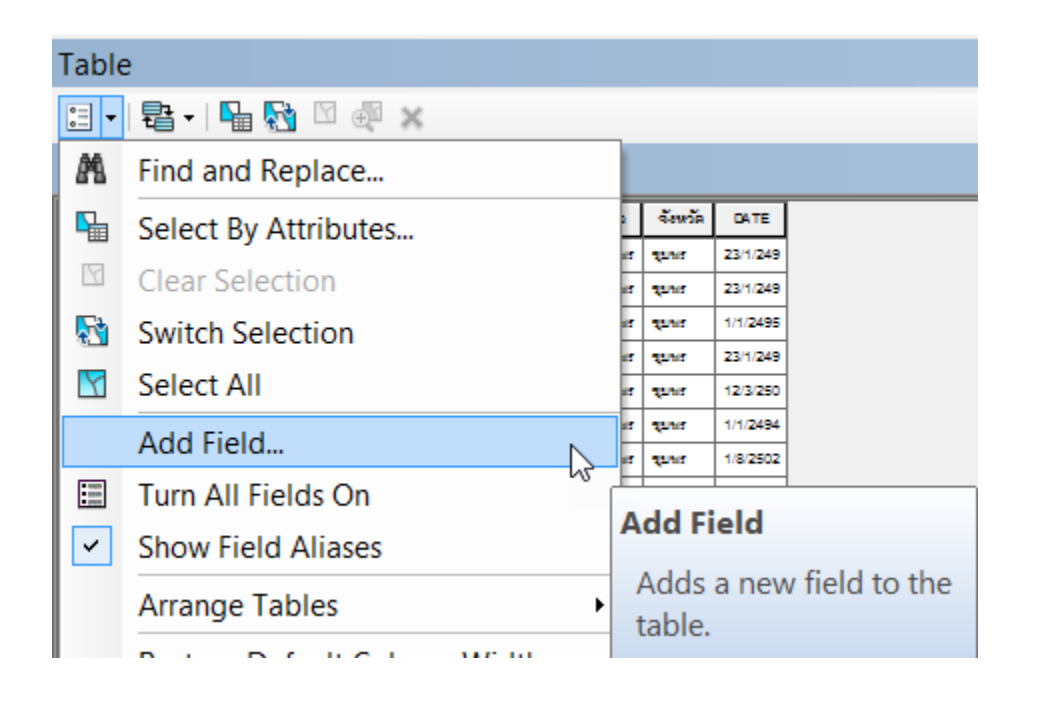

|            | Add Field × |
|------------|-------------|
| Name:      | join        |
| Туре:      | Text v      |
| Field Prop | erties      |
| Length     | 50          |
|            |             |
|            |             |
|            |             |
|            |             |
|            |             |
|            | OK Cancel   |
|            |             |

### 3.4 คลิกขวาตรงหัว Field Join เลือก Field calculator ดังรูป

| Table |     |       |         |         |          |    |         |         |        |        |      |          |                        |
|-------|-----|-------|---------|---------|----------|----|---------|---------|--------|--------|------|----------|------------------------|
|       |     |       |         |         |          |    |         |         |        |        |      |          |                        |
| G/    | SAP |       |         |         |          |    |         |         |        |        |      |          |                        |
|       | OI  | ชื่อ  | นามส    | เลขบัตร | กลุ่มระว | แป | ຕຳນ     | อำเภอ   | จังหวั | DATE   | Join |          |                        |
|       | 0   | บุญ   | ขั้นทอง | 3860101 | 2278     | 2  | ถ่าสิ่ง | เมืองชุ | ชุมพร  | 23/1/2 |      | 1        | Sort Ascending         |
|       | 1   | บุญ   | ขันทอง  | 3860101 | 2264     | 4  | ถ่าสิ่ง | เมืองชุ | ชุมพร  | 23/1/2 |      | Ŧ        | Sort Descending        |
| Π     | 2   | แอ๋ว  | พูลสวั  | 3860101 | 2264     | 2  | ถ้าสิ่ง | เมืองชุ | ชุมพร  | 1/1/24 |      |          | Advanced Sorting       |
| Π     | 3   | บุญ   | ขันทอง  | 3860101 | 2264     | 1  | ถ้าสิ่ง | เมืองชุ | ชุมพร  | 23/1/2 |      |          | Summarize              |
| Π     | 4   | จินด  | สิงห์ปล | 3930300 | 2262     | 5  | ถ้าสิ่ง | เมืองชุ | ชุมพร  | 12/3/2 |      | Σ        | Statistics             |
|       | 5   | นิตย์ | งามพร้  | 3860100 | 2262     | 4  | ถ้าสิ่ง | เมืองชุ | ชุมพร  | 1/1/24 |      |          | Field Calculator       |
|       | 6   | ข่านี | ทนโกจ   | 3860100 | 2262     | 3  | ถ้าสิ่ง | เมืองชุ | ชุมพร  | 1/8/25 |      |          | Calculate Geometry     |
|       | 7   | ຈາງ   | พลัง    | 3860101 | 2262     | 2  | ถ้าสิ่ง | เมืองชุ | ชุมพร  | 1/1/24 |      |          | Turn Field Off         |
|       | 8   | สุรพ  | สินสมร  | 3750200 | 2262     | 1  | ถ่าสิ่ง | เมืองชุ | ชุมพร  | 11/4/2 |      |          | Freeze/Unfreeze Column |
|       | 9   | บุญ   | ขั้นทอง | 3860101 | 2255     | 20 | ถ้าสิ่ง | เมืองชุ | ชุมพร  | 23/1/2 |      | ×        | Delete Field           |
|       | 1   | สุภา  | สวนชำ   | 3770300 | 2255     | 21 | ถ้าสิ่ง | เมืองชุ | ชุมพร  | 5/7/25 |      | <b>~</b> | Properties             |

# 3.5 Field Calculator ให้เราดับเบิ้ลคลิ๊กที่ กลุ่มระวาง และพิม &"/" & ดับเบิ้ลคลิ๊กที่ แปลง ดังรูปและกด OK

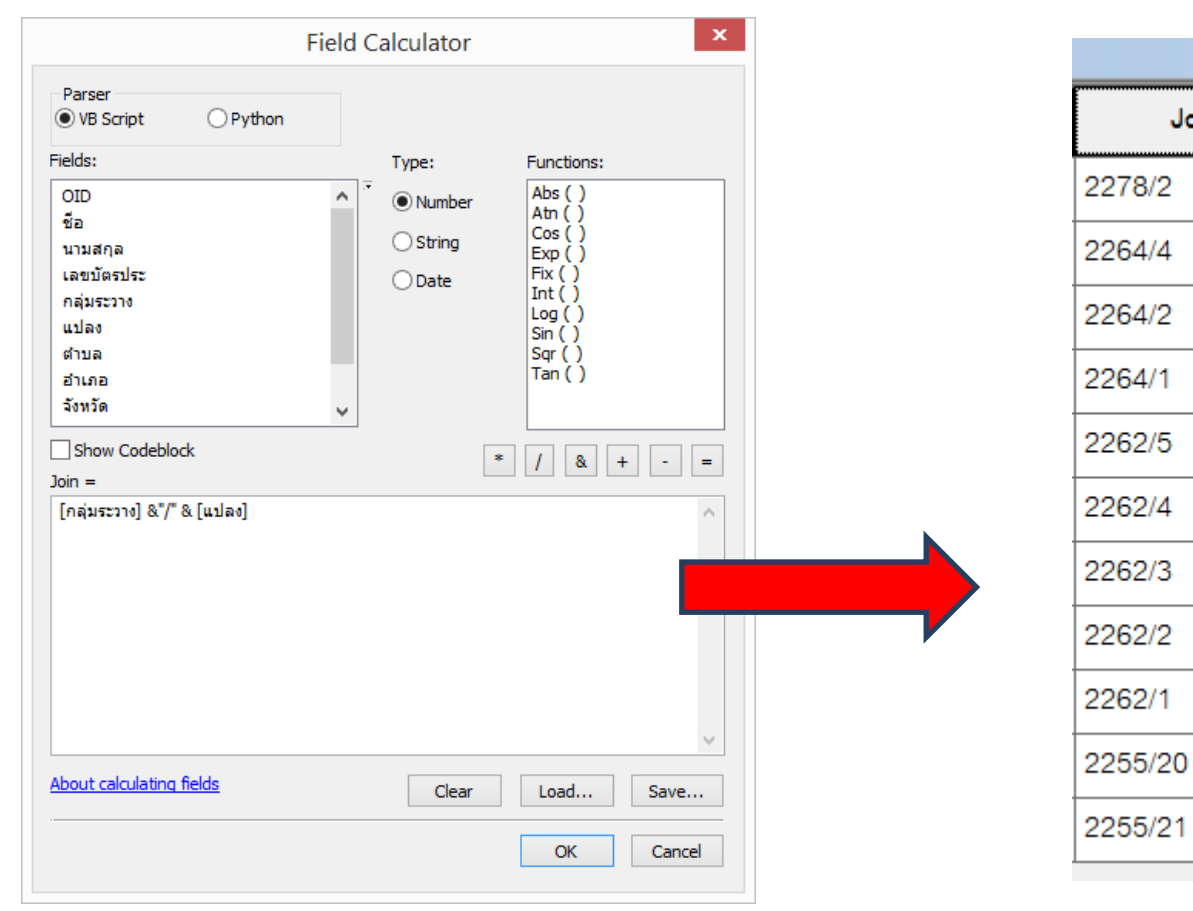

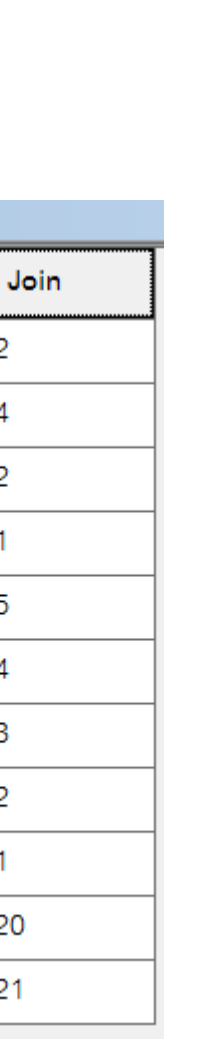

 เมื่อกำหนดการอ้างอิงของทั้งสองตารางเรียบร้อยแล้วขั้นตอนต่อไปจะเป็นการ join ตาราง Attributes กับ shape file

4.1 คลิกขวาที่ชั้นข้อมูล shape file เลือก Joins and Relates > Join

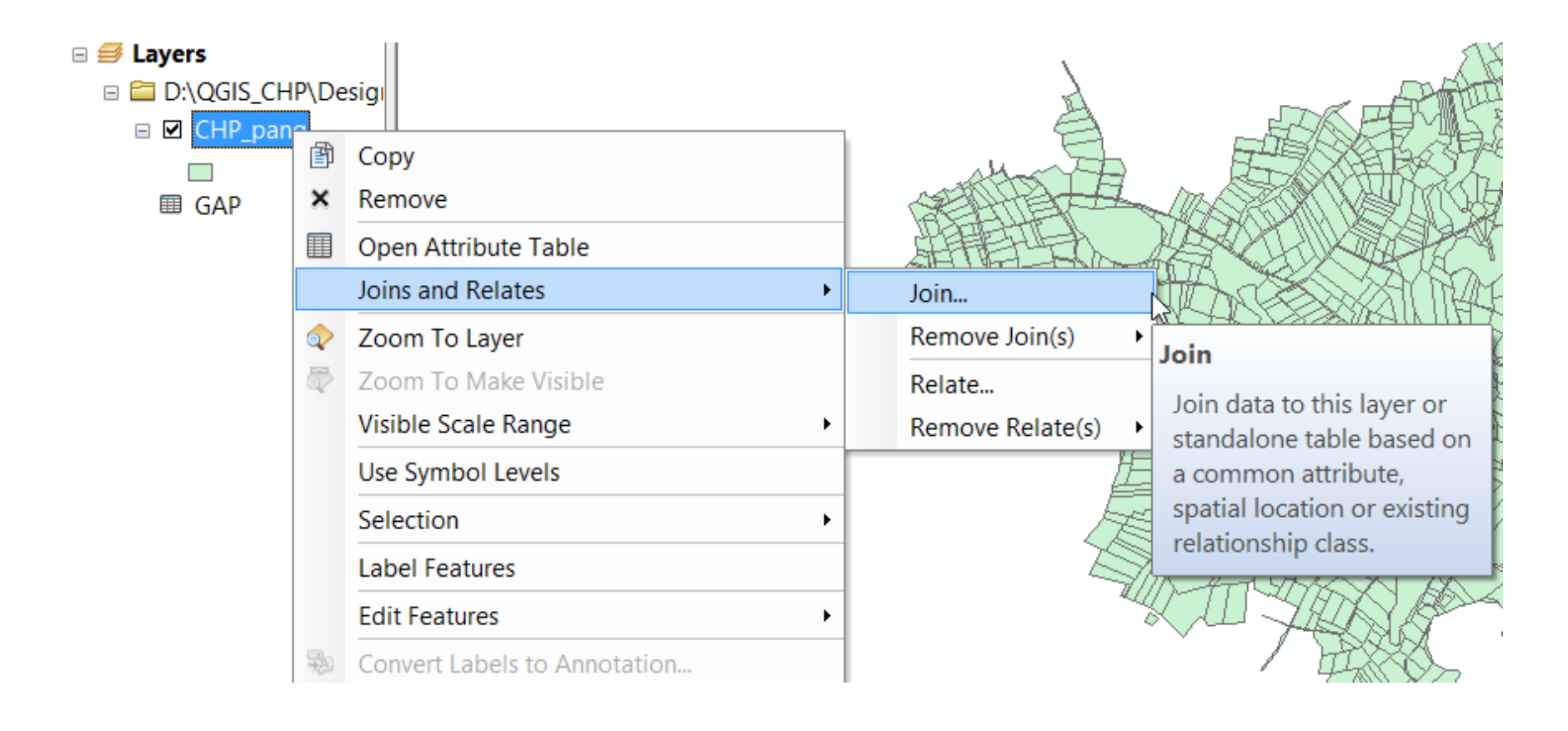

### 4.2 จะปรากฎหน้าต่าง Join Data ดังรูป

| Join Data ×                                                                                                    |
|----------------------------------------------------------------------------------------------------|
| Join lets you append additional data to this layer's attribute table so you can, for example, symbolize the layer's features using this data.                                                                                                    |
| What do you want to join to this layer?                                                                                                    |
| Join attributes from a table                                                                                                    |
| 1. Choose the field in this layer that the join will be based on:                                                                                                    |
|                                                                                                    |
| <u>ل</u>                                                                                                    |
| 2. Choose the table to join to this layer, or load the table from disk:                                                                                                    |
|                                                                                                    |
|                                                                                                    |
| Show the attribute tables of layers in this list                                                                                                    |
| 3. Choose the field in the table to base the join on:                                                                                                    |
|                                                                                                    |
| -                                                                                                    |
| Doin                                                                                                    |
| Doin V                                                                                                    |
| Join V<br>Join Options                                                                                                    |
| Join         Join Options            • Keep all records          All records in the target table are shown in the resulting table.<br>Unmatched records will contain null values for all fields being appended into the target table from the join table.                                                                                                    |
| Join Join Options  Keep all records  All records in the target table are shown in the resulting table. Unmatched records will contain null values for all fields being appended into the target table from the join table.  Keep only matching records                                                                                                    |
| <ul> <li>Join</li> <li>Join Options</li> <li>Keep all records</li> <li>All records in the target table are shown in the resulting table.<br/>Unmatched records will contain null values for all fields being appended into the target table from the join table.</li> <li>Keep only matching records</li> <li>If a record in the target table doesn't have a match in the join table, that record is removed from the resulting target table.</li> </ul>                              |
| Join         Join Options <ul> <li>Keep all records</li> <li>All records in the target table are shown in the resulting table. Unmatched records will contain null values for all fields being appended into the target table from the join table.</li> </ul> <li>Keep only matching records         <ul> <li>If a record in the target table doesn't have a match in the join table, that record is removed from the resulting target table.</li> </ul> </li> <li>Validate Join</li> |

- -เลือก Join attributes from a table
- 1. เลือก Field ที่เราสร้างเพื่ออ้างอิงใน Shapefile

### GP

2. เลือกตารางข้อมูลที่ข้อเราจะมา Join

### GAP.dbf

3. เลือก Field ที่เราสร้างเพื่ออ้างอิงในตาราง

### Join

กด OK

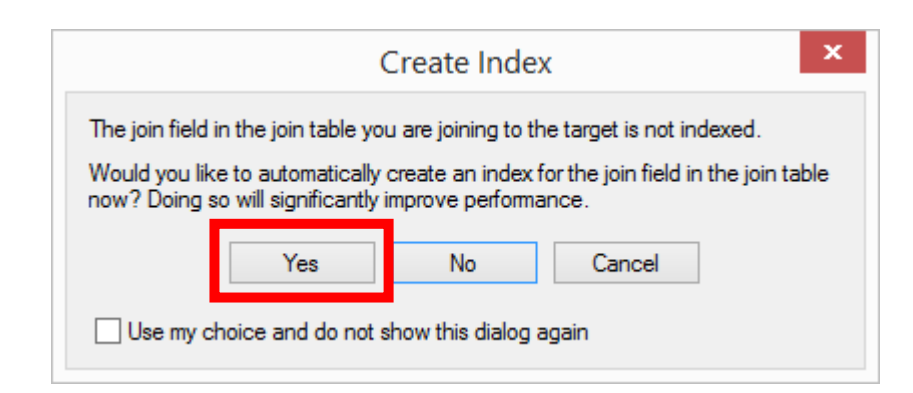

### 4.3 Export Data จาก Shapefile เดิม เพื่อเพิ่มข้อมูลที่เรา Join ไป

### โดยคลิกขวาที่ชั้นข้อมูล > Data > Export Data

| Table Of Contents |                                | ф ×                            | 0        | ▋▾│뿹▾│      | 🔓 🔀 🔂                    | ×                                         |            |                   |               |                 |               |            |                         |          |            |         |           |         |     |  |  |  |  |
|-------------------|--------------------------------|--------------------------------|----------|-------------|--------------------------|-------------------------------------------|------------|-------------------|---------------|-----------------|---------------|------------|-------------------------|----------|------------|---------|-----------|---------|-----|--|--|--|--|
| 🏡 🥃 📚 📮 🗄         |                                | ×                              |          |             |                          |                                           |            |                   |               |                 |               |            |                         |          | ×          |         |           |         |     |  |  |  |  |
| 🗉 🥩 Layers        |                                |                                | Г        | BAA Capprov | BAA Cappro1              |                                           | GP         | OID               | ชื่อ          | นามสกุล         | เลขบัตรประ    | กลุ่มระวาง | แปลง                    | ตำบล     | อำเภอ      | จังหวัด | DATE      | Join *  | ^   |  |  |  |  |
| 🗉 🚞 D:\QGIS_CH    | IP\De                          | esigi                          | E        |             | <null></null>            | 2278/2                                    |            | 0                 | บุญหวัง       | วันทอง          | 3860101038906 | 2278       | 2                       | ถ้าสิงห์ | เมืองขุมพร | สุมพร   | 23/1/2494 | 2278/2  |     |  |  |  |  |
| 🗉 🗹 CHP_par       | -FB                            | Cany                           | - Alulla |             |                          | 2264/4                                    |            | 1                 | บุญหวัง       | วันทอง          | 3860101038906 | 2264       | 4                       | ถ่าดึงห  | เมืองชุมพร | ส์ทพร   | 23/1/2494 | 2264/4  |     |  |  |  |  |
|                   |                                | Сору                           | 264/2    |             | 2                        | แอ้ว                                      | พูลสวัสดิ์ | 3860101035371     | 2264          | 2               | ถ่าดิงห์      | เมืองชุมพร | ส์ทพร                   | 1/1/2495 | 2264/2     |         |           |         |     |  |  |  |  |
| I GAP             | ×                              | Remove<br>Open Attribute Table |          |             |                          |                                           |            | 3                 | บุญหวัง       | วันทอง<br>อ. ธ. | 3860101038906 | 2264       | 1                       | ถ่าดึงห  | เมืองขุมพร | สุมพร   | 23/1/2494 | 2264/1  |     |  |  |  |  |
|                   |                                |                                |          |             |                          |                                           |            | 4                 | จีนดา         | สีงหปลอด        | 3930300088724 | 2262       | 5                       | ถ้าดึงห  | เมืองชุมพร | สุมพร   | 12/3/2504 | 2262/5  |     |  |  |  |  |
|                   |                                | Joins and Relates              | •        | 262/4       |                          |                                           | นตย        | งามพรอม           | 3860100580162 | 2262            | 4             | ถาดงห      | แมองรุมพร<br>เมืองรุมพร | สุมพร    | 1/1/2494   | 2262/4  |           |         |     |  |  |  |  |
|                   | $\Diamond$                     | Zoom To Layer                  |          | 1262/3      |                          | 7                                         | 2014       | ทนเกราชย<br>เมลัง | 3860100365311 | 2262            | 2             | ก่าสิงน์   | เมืองชุมพร              | สายร     | 1/6/2002   | 2262/3  |           |         |     |  |  |  |  |
|                   | 5                              | Zoom To Make Vis               |          | 262/2       |                          | 8                                         | สรพงษ์     | ดินสมรส           | 3750200404464 | 2262            | 1             | ถ้าสิงห์   | เมืองรมพร               | 211WS    | 11/4/2481  | 2262/2  |           |         |     |  |  |  |  |
|                   |                                | Visible Scale Range            |          |             |                          |                                           |            | 10                | สุภาพร        | สวนข่านี        | 3770300255894 | 2255       | 21                      | ถ้าดึงห์ | เมืองชุมพร | รุมพร   | 5/7/2503  | 2255/21 |     |  |  |  |  |
|                   |                                |                                |          |             |                          | 255/20                                    |            | 9                 | บุญหวัง       | ขันทอง          | 3860101038906 | 2255       | 20                      | ถ่าดึงห์ | เมืองชุมพร | สุมพร   | 23/1/2494 | 2255/20 |     |  |  |  |  |
|                   |                                |                                |          |             |                          |                                           |            |                   |               | 1               | 1             |            |                         |          | 1          | -       | -         |         | > ` |  |  |  |  |
|                   |                                | Selection                      |          | •           | (0 out of 1114 Selected) |                                           |            |                   |               |                 |               |            |                         |          |            |         |           |         |     |  |  |  |  |
|                   |                                | Label Features                 |          |             |                          |                                           | 1 (0 00    |                   |               | chected)        |               |            |                         |          |            |         |           |         |     |  |  |  |  |
|                   |                                | Edit Features                  |          | •           |                          |                                           |            |                   |               |                 |               |            |                         |          |            |         |           |         |     |  |  |  |  |
|                   | Convert Labels to Annotation   |                                |          |             |                          |                                           |            |                   |               |                 |               |            |                         |          |            |         |           |         |     |  |  |  |  |
|                   | 😪 Convert Features to Graphics |                                |          |             |                          |                                           |            |                   | a Sour        | ce              |               | TI NA      |                         | R        |            | 5       |           |         |     |  |  |  |  |
|                   | Sexport Data                   |                                |          |             |                          |                                           |            |                   |               |                 |               |            |                         |          |            |         |           |         |     |  |  |  |  |
|                   | Data                           |                                |          |             |                          |                                           |            |                   | Export To CAD |                 |               |            |                         |          |            |         |           |         |     |  |  |  |  |
|                   | $\diamond$                     | Save As Layer File             |          |             |                          | Make Permanent                            |            |                   |               |                 |               |            |                         |          |            |         |           |         |     |  |  |  |  |
|                   |                                | Create Layer Packa             |          |             |                          | View                                      | tem l      | Descrip           | otion         |                 |               |            |                         |          |            |         |           |         |     |  |  |  |  |
| <                 | r                              | Properties                     |          |             |                          | Review/Rematch Addresses 508523 241 11474 |            |                   |               |                 |               |            |                         |          |            |         |           | 7463    |     |  |  |  |  |

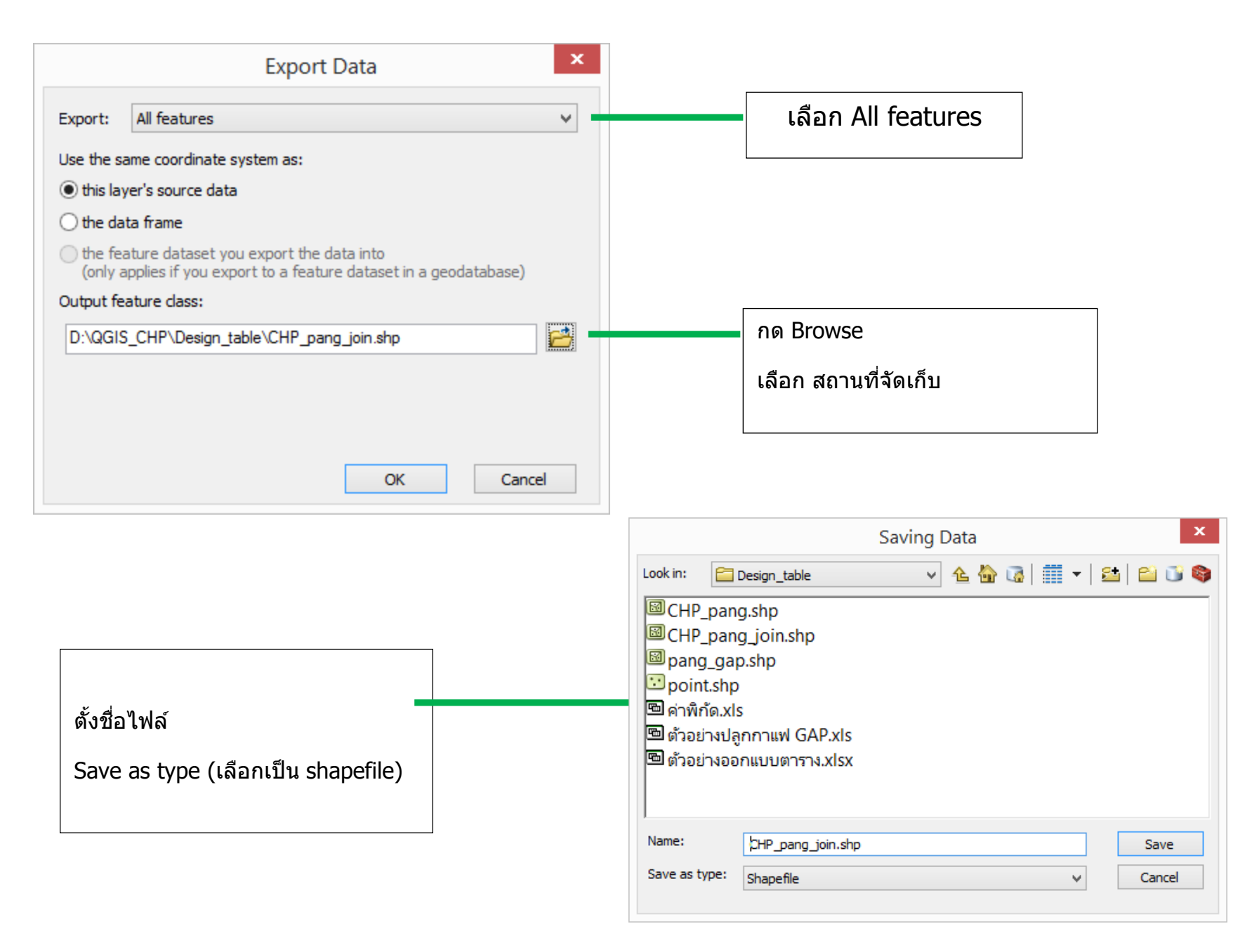

# ตัวอย่างข้อมูลรูปแปลงที่เชื่อมข้อมูลแล้ว

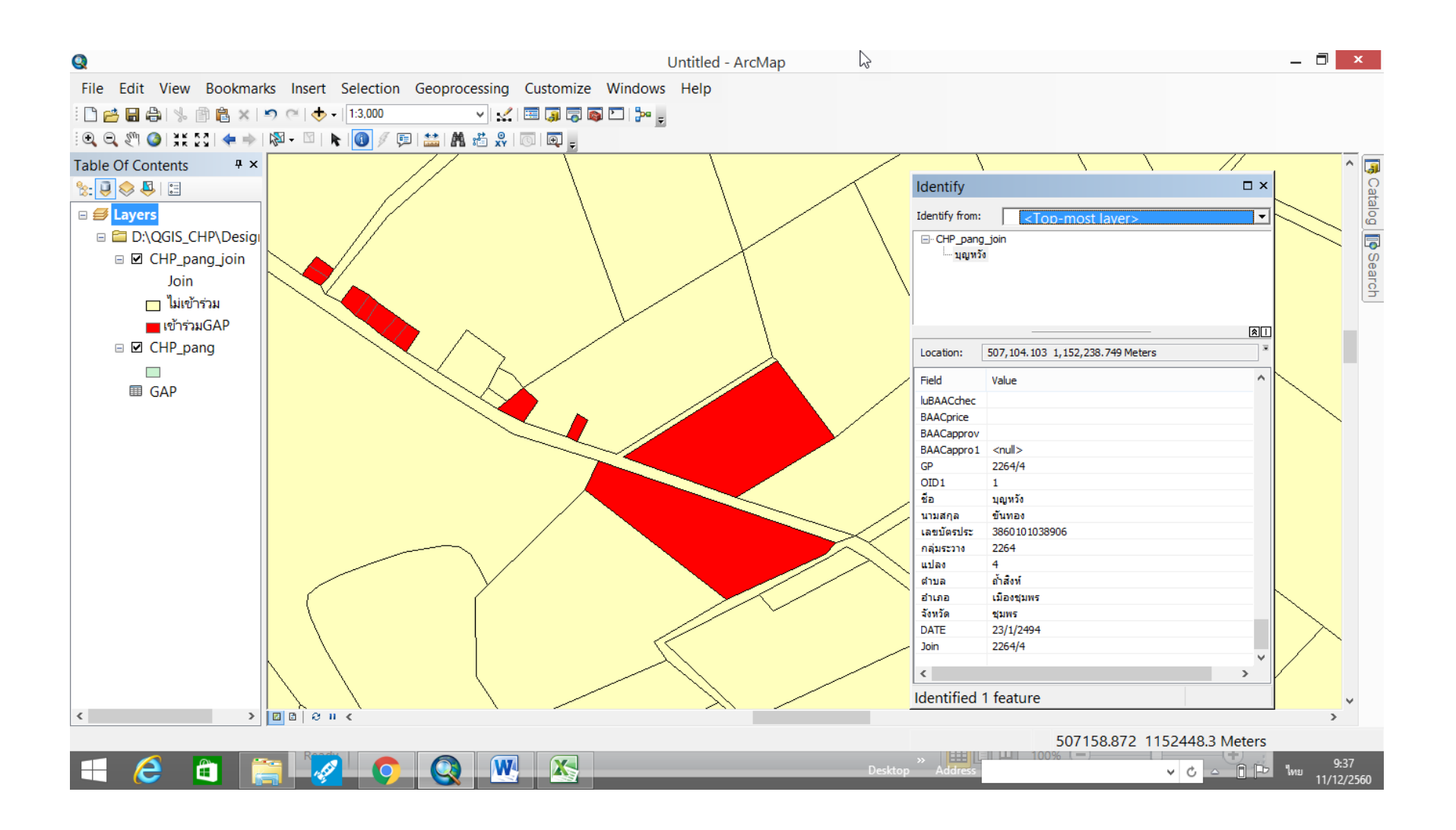

# แบ่งกลุ่มออกแบบตารางข้อมูล